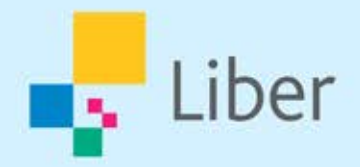

# Administration av digitala läromedel Snabbguide

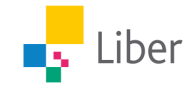

## Välkommen till Liber Digital!

För att smidigt och snabbt komma igång med Libers digitala läromedel har vi satt samman denna guide som illustrerar hur du tilldelar licenser, aktiverar och kommer igång.

Guiden består av tre delar:

- 1) <u>Skapa grupper för att tilldela licenser via Liber Online</u>
- 2] <u>Aktivera läromedel med kod eller aktiveringslänk</u>
- 3) <u>Tilldela digitala läromedel för F-3</u>

#### 1. Skapa grupper för att tilldela licenser via Liber Online

Den vars e-postadress angavs vid köpet av licenserna loggar in på <u>online.liber.se</u>. Har du inte ett konto sedan tidigare så skapar du ett här.

Om du loggar in och inte har beställt några läromedel ännu kommer du hit, se nedan bild nedan. Här får du hjälp med nästa steg.

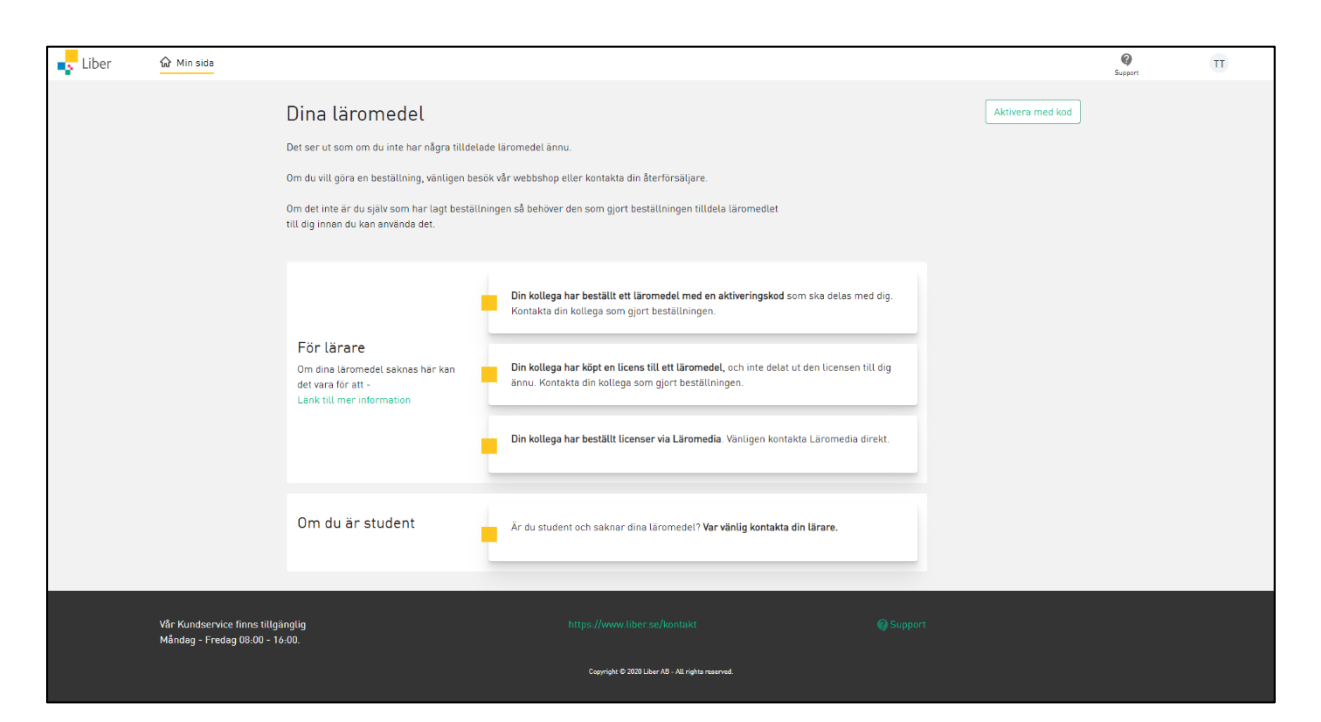

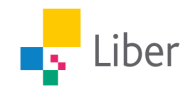

Första gången du köpt dina läromedel och loggar in i Liber Online, ser det ut som nedan. Det första du behöver göra är att skapa en grupp av användare. För att skapa en grupp går du ned till **Dina läromedelsgrupper** och tryck på **Lägg till.** Om du har licenser från flera mottagare behöver du först välja för vilken organisation/skola du vill skapa gruppen.

| Liber | ☆ Min sida                                                          | Läromedel                              | Användare                        | Drganisation                        |               | ⇒<br>bber.se                                                                 | (C)<br>Support                   | Π        |
|-------|---------------------------------------------------------------------|----------------------------------------|----------------------------------|-------------------------------------|---------------|------------------------------------------------------------------------------|----------------------------------|----------|
|       |                                                                     | ()<br>Hjalo                            |                                  |                                     |               |                                                                              |                                  |          |
|       |                                                                     | Dina läromed                           | lel                              |                                     |               | Aktivera med kod                                                             |                                  |          |
|       |                                                                     | Börja med att skapa en gri             | upp nedan för att lägga till lär | romedel och dela ut licenser.       |               |                                                                              |                                  |          |
|       |                                                                     |                                        |                                  |                                     |               |                                                                              |                                  |          |
|       |                                                                     | Dina läromed                           | lelsgrupper                      |                                     |               |                                                                              |                                  |          |
|       |                                                                     | Skapa en läromedels<br>Lägg till       | sgrupp här                       |                                     |               |                                                                              |                                  |          |
|       |                                                                     |                                        |                                  |                                     |               |                                                                              |                                  |          |
|       | Kom igång i Liber On                                                | line!                                  |                                  | Vanliga frågor                      |               | Kontakta oss                                                                 |                                  |          |
|       | Vi har samlat ihop ett gä<br>komma igång i Liber Onl<br>Till videos | ing videos med tips och trick<br>line! | s för att                        |                                     |               | Vår kundservice finns ti<br>Måndag - Fredag 08:00<br>https://www.liber.se/ko | illgänglig<br>- 16:00.<br>intakt |          |
|       |                                                                     |                                        |                                  | Copyright © 2020 Liber AB - All rig | hts reserved. |                                                                              |                                  | () Hjälp |

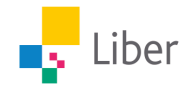

Nu ser du en pop-up ruta som ser ut så här. Du kan börja fylla i allt som behövs. Du behöver välja ett namn till din grupp och sen klicka på **Nästa**.

| Information<br>O | Elever    | Lärare | Bekräfta | × |
|------------------|-----------|--------|----------|---|
| Klass/gruppnamn  | Basinforn | nation |          |   |
| Läsår            |           |        |          |   |
| 20/21            |           |        |          | ~ |
| Grupptyp         |           |        |          |   |
| Undervisning     |           |        |          | ~ |
| Avbryt           | Tillbal   | ka     | Nästa    |   |

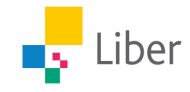

Här kan du bjuda in nya elever eller välja ur befintliga grupper. Det går bra att kopiera in flera e-postadresser samtidigt. Ska du inte tilldela några elevlicenser, utan endast ha en lärarlicens, klickar du bara vidare till nästa steg.

| Information                                                                 | Elever                        | Lärare                               | Bekräfta                                 | ×         |
|-----------------------------------------------------------------------------|-------------------------------|--------------------------------------|------------------------------------------|-----------|
|                                                                             | Välj ele                      | ver                                  |                                          |           |
| Bjud in                                                                     |                               | Välj bef                             | intliga                                  |           |
| E-post<br>Tips! Nu är det enkelt att bara<br>postadresser och att de kan se | kopiera och k<br>epareras med | listra in från Exc<br>antingen komma | el, kopiera in e-<br>1, semiekolon, tabl | //<br>Dar |
| eller radbrytning.                                                          | Tillbal                       | ka                                   | Nästa                                    |           |

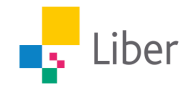

Lägg in e-postadress till de som ska vara lärare i gruppen. Ska du själv vara lärare behöver du lägga in din egen e-post också.

| Information | Elever  | Lärare<br>O | Bekräfta | × |
|-------------|---------|-------------|----------|---|
|             | Välj lä | irare       |          |   |
| Bjud in     |         | Välj bef    | intliga  |   |
| E-post      |         |             |          |   |
|             |         |             |          |   |
|             |         |             |          |   |
|             |         |             |          | 1 |
|             |         |             |          |   |
|             |         |             |          |   |
|             |         |             |          |   |
|             |         |             |          |   |
| Avbryt      | Tillba  | aka         | Nästa    |   |

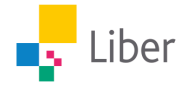

Kontrollera att informationen stämmer och klicka sen på **Bekräfta**.

|                        | Information                                | Elever                            | Lärare               | Bekräfta × |
|------------------------|--------------------------------------------|-----------------------------------|----------------------|------------|
| Bekr<br><b>Klas</b> :  | Bekr<br>äfta att ni vill ska<br><b>s 1</b> | <b>äfta skapa</b><br>apa följande | ande av gru<br>grupp | upp        |
| <b>Lära</b><br>[ kers  | <b>re:</b><br>stin@liberskolan.            | .se]                              |                      |            |
| <b>Eleve</b><br>liselo | er:<br>htte@liberskolan.                   | .se                               |                      |            |
|                        | Avbryt                                     | Tillb                             | aka                  | Bekräfta   |

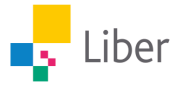

Nu är gruppen skapad och du kan lägga till dina läromedel.

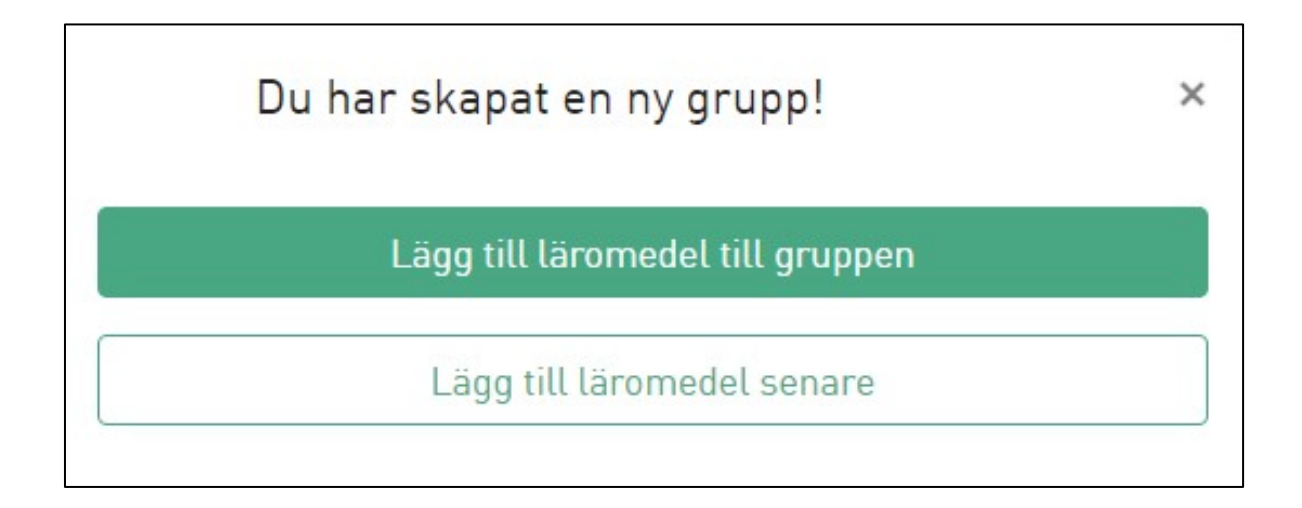

Välj vilka läromedel eleverna i denna grupp ska ha tillgång till. Har du inga elevlicenser så klickar du bara på **Nästa** för att gå vidare.

| Elevlicenser                                                 | Lärarlicenser                                        | Bekräfta | × |
|--------------------------------------------------------------|------------------------------------------------------|----------|---|
| Välj läror<br>Good Stuff 4 Textbook<br>Good Stuff 5 Textbook | nedel att tilldela<br>Onlinebok 1/1<br>Onlinebok 1/1 | elever   |   |
| Avbryt                                                       | Tillbaka                                             | Nästa    |   |

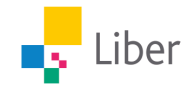

Välj vilka lärare som ska ha tillgång till de läromedel du lägger till just nu. Lärare i en grupp behöver inte ha tillgång till samtliga läromedel som finns i en grupp.

| Elevlicenser                  | Lärarlicenser<br>O                  | Bekräfta 🗙 |
|-------------------------------|-------------------------------------|------------|
| Välj lär<br>ඟ (kerstin@libers | are att tilldela lice<br>kolan.se ) | ens<br>🖸   |
|                               |                                     |            |
|                               |                                     |            |
|                               |                                     |            |
| Avbryt                        | Tillbaka                            | Nästa      |

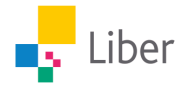

#### Kontrollera att informationen stämmer och klicka sen på **Bekräfta**.

| Elevlicenser                                            | Lärarlicenser                                      | Bekräfta ×                  |
|---------------------------------------------------------|----------------------------------------------------|-----------------------------|
| Bekräfta tilld                                          | lelningav <mark>l</mark> äromed                    | el till grupp               |
| Vänligen läs igenom<br>stämmer. Genom att<br>läromedel. | och säkerställ att titla<br>bekräfta delar du ut o | r och antal<br>ch aktiverar |
| Läromedel                                               |                                                    |                             |
| Good Stuff 4 Textboo                                    | k Onlinebok                                        |                             |
| Antal licenser tilldel                                  | ade totalt                                         |                             |
| 1 st Elevlicenser                                       |                                                    |                             |
| 1 st Lärarlicenser                                      |                                                    |                             |
| Grupper & användar                                      | e<br>Riihanskalan oo ) (1 län                      |                             |
| Klass I (I), ( kerslini                                 | duberskolan.se j († lan                            | articensj                   |
| Avbryt                                                  | Tillbaka                                           | Bekräfta                    |

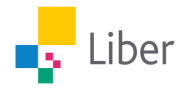

För att skapa fler grupper gör du följande:

Klicka högst upp på fliken **Användare** och därefter på den gröna knappen **Skapa grupp**.

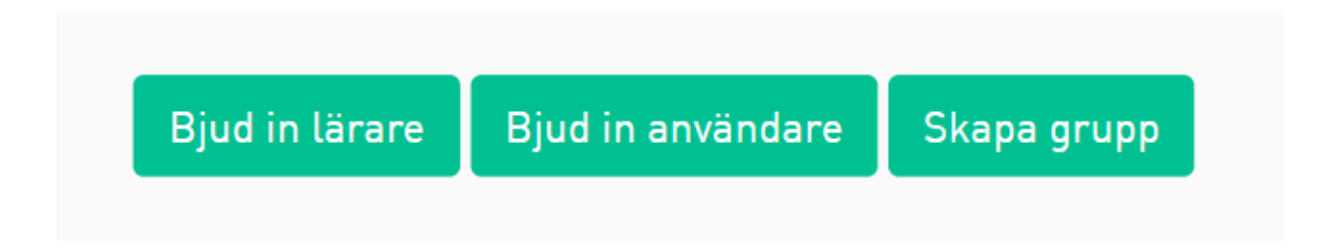

Ska någon annan än du själv vara lärare i gruppen behöver du först lägga till lärarens e-postadress till organisationen. Detta gör du genom att klicka på knappen **Bjud in lärare**. Fyll i e-postadresserna och klicka på **Bekräfta**.

Vill du bjuda in en användare/lärare till en redan befintlig grupp väljer du **Bjud in användare**.

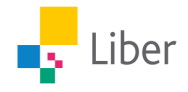

Ge klassen ett gruppnamn och tilldela en lärare. Ska du själv vara lärare så lägger du till ditt eget namn och trycker därefter på **Nästa**.

| Information<br>O         | Läromedel  | Elever | Bekräfta | × |
|--------------------------|------------|--------|----------|---|
| Klass/gruppnamn*         | Basinforma | tion   |          |   |
|                          |            |        |          |   |
| Läsår                    |            |        |          |   |
| Lärare<br>Niklas Ö       |            |        |          | ~ |
| Grupptyp<br>Undervisning |            |        |          | ~ |
| Avbryt                   | Tillbaka   |        | Nästa    |   |

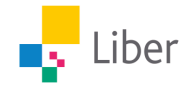

Välj vilket läromedel som ska tilldelas till gruppen och klicka sen på **Nästa**.

| Informatio     | n Lärd     | omedel   | Elever     | Bekräfta | × |
|----------------|------------|----------|------------|----------|---|
|                |            | •        |            |          |   |
|                | Välj läron | nedel at | t tilldela |          |   |
| Matematik X Di | gital 10   |          |            |          |   |
|                |            |          |            |          |   |
|                |            |          |            |          |   |
|                |            |          |            |          |   |
|                |            |          |            |          |   |
|                |            |          |            |          |   |
|                |            |          |            |          |   |
| Avbryt         |            | Tillbaka |            | Nästa    |   |

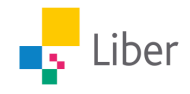

Bjud in elever genom att fylla i e-postadresser till de elever du vill bjuda in till gruppen. Det går bra att kopiera in flera e-postadresser på samma gång. Du kan också välja adresser från "Välj befintliga". Klicka sedan på **Nästa**.

| Information Läro                                    | medel Elever | r Bekräfta 🗙 |
|-----------------------------------------------------|--------------|--------------|
| N                                                   | Välj elever  |              |
| Bjud in                                             | Välj be      | efintliga    |
| E-post<br>anna@liberskolan.se<br>ali@liberskolan.se |              | ✓            |
| Avbryt                                              | Tillbaka     | Nästa        |

Nu skickas e-post till de elever och lärare du bjudit in. När de loggar in på Liber Online så finns den tilldelade licensen där.

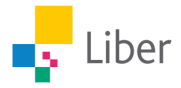

Kontrollera att allt stämmer och klicka sedan på **Bekräfta**.

|                                                                 | Information                            | Läromedel        | Elever     | Bekräfta<br>O  | ×  |
|-----------------------------------------------------------------|----------------------------------------|------------------|------------|----------------|----|
| Bel                                                             | kräfta skapan                          | de av grupp o    | och lärom  | edelstilldelni | ng |
| Beki<br>klas                                                    | räfta att ni vill sk<br><b>s sju -</b> | apa följande läi | romedelsgr | upp            |    |
| Lära<br>Nikl                                                    | are:<br>as Ö                           |                  |            |                | I  |
| Gru                                                             | ppmedlemmar:                           |                  |            |                |    |
| Icke gruppmedlemmar:<br>anna@liberskolan.se, ali@liberskolan.se |                                        |                  |            |                |    |
|                                                                 | Avbryt                                 | Tillbak          | a          | Bekräfta       |    |

Nu skickas det ett mejl till de elever och lärare man bjudit in. När de loggar in på Liber Online så finns den tilldelade licensen där.

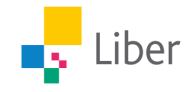

#### 2. Aktivera läromedel med kod eller aktiveringslänk

För vissa av våra läromedel behöver du en aktiveringslänk. Har du beställt ett digitalt läromedel där du aktiverar genom aktiveringslänk så e-postas aktiveringslänken till den e-postadress som du angav i beställningen.

| ISBN              | Titel                                                   | Antal | Aktiveringslänk |
|-------------------|---------------------------------------------------------|-------|-----------------|
| 978-91-47-11603-4 | Idrott och hälsa 7-9 lärarhandledning (nedladdningshar) | 1     | liber784812179  |

Säkerställ att den som ska använda läromedlet får mejlet.

Klicka på aktiveringslänken i mailet för att komma till Liber Online.

Har du inget konto på Liber Online behöver du först skapa ett konto. Har du redan ett konto så loggar du in och finner läromedlet aktiverat under Min sida.

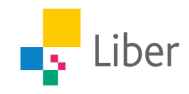

#### 3. Tilldela digitala läromedel för åk F-3

Har du digitala läromedel för F-3 som du ska dela ut till dina elever, tex. Espresso grupplicens, Stjärnsvenskabiblioteket grupplicens eller Livet i Bokstavslandet eller Livet i Mattelandet? Då kan du skapa grupper för dina elever utan att de behöver logga in med sina e-postadresser. Gå till Användare i ditt Liber Online-konto. Fyll i Klass/gruppnamn, lägg till lärare och välj Grupptyp Öppen licensgrupp F-3. Klicka sen på **Nästa**.

| Information<br>O    | Läromedel  | Elever | Bekräfta | × |
|---------------------|------------|--------|----------|---|
|                     | Basinforma | tion   |          |   |
| Klass/gruppnamn*    |            |        |          |   |
| Klass 1             |            |        |          | ~ |
| Läsår               |            |        |          |   |
| Lärare              |            |        |          |   |
| [wille@liber.se]    |            |        |          | ~ |
| Grupptyp            |            |        |          |   |
| Öppen licensgrupp ( | F-3)       |        |          | ~ |
|                     |            |        |          |   |
| Avbryt              | Tillbaka   |        | Nästa    |   |

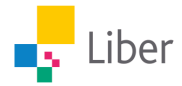

Välj läromedel och klicka på **Nästa**.

| Information           | Läromedel<br>O           | Elever      | Bekräfta | × |
|-----------------------|--------------------------|-------------|----------|---|
| V<br>Discovery Educat | <b>alj läromedel a</b> t | tt tilldela |          |   |
| Avbryt                | Tillbaka                 |             | Nästa    |   |

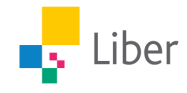

Fyll i elevernas förnamn. Separera namnen med mellanslag, komma, semikolon, radbrytning eller tab. Varje namn måste vara unikt. Finns det flera elever med samma förnamn i gruppen, kan du t.ex. lägga in första bokstaven i elevens efternamn direkt efter förnamnet utan något mellanslag. Klicka sen på **Nästa**.

| Information Lärom                                                                            | edel                        | Elever<br>O                      | Bekräfta                             | ×              |
|----------------------------------------------------------------------------------------------|-----------------------------|----------------------------------|--------------------------------------|----------------|
| Vä                                                                                           | lj eleve                    | r                                |                                      |                |
| Bjud in                                                                                      |                             | Välj befir                       | ntliga                               |                |
| Namn                                                                                         |                             |                                  |                                      |                |
| Nils, Kalle, Lena                                                                            |                             |                                  | ~                                    |                |
| Tips! Mata in namn på dina elever se<br>tabbar eller radbrytning. Skriv inga o<br>i stället. | parerade m<br>dubbletter. ( | ned antingen k<br>Om behov finn: | omma, semiekolo<br>s, använd aliasna | )<br>on,<br>mn |
| Avbryt                                                                                       | Tillbaka                    |                                  | Nästa                                |                |

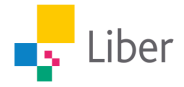

Kontrollera att uppgifterna stämmer och klicka sen på **Bekräfta**.

|                     | Information                                                  | Läromedel                                | Elever                             | Bekräfta<br>O         | ×  |
|---------------------|--------------------------------------------------------------|------------------------------------------|------------------------------------|-----------------------|----|
| Be<br>Bek<br>Klas   | kräfta skapan<br>räfta att ni vill sk<br><b>ss 1 -</b>       | <b>de av grupp d</b><br>kapa följande lä | o <b>ch lärom</b> e<br>romedelsgru | edelstilldelni<br>upp | ng |
| Lära<br>[ wil       | are:<br>.le@liber.se ]                                       |                                          |                                    |                       | l  |
| Gru<br>Icke<br>Nils | <b>ppmedlemmar:</b><br>g <b>ruppmedlemn</b><br>, Kalle, Lena | nar:                                     |                                    |                       |    |
|                     | Avbryt                                                       | Tillbak                                  | a                                  | Bekräfta              |    |

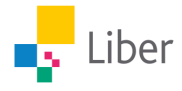

#### Under **Användare** klickar du sedan på din grupps namn:

| Namn              | Läsår | Läromedel |
|-------------------|-------|-----------|
| <u> </u>          |       | 1         |
| 💼 1B              |       | 1         |
| <mark>=</mark> 1C |       | 1         |
| <b>2</b> A        |       | 1         |
|                   |       |           |

Du kan ge dina elever i gruppen åtkomst till sitt läromedel på två sätt. I rutan till höger ser du både en **Accesskod** och en **Direktlänk**.

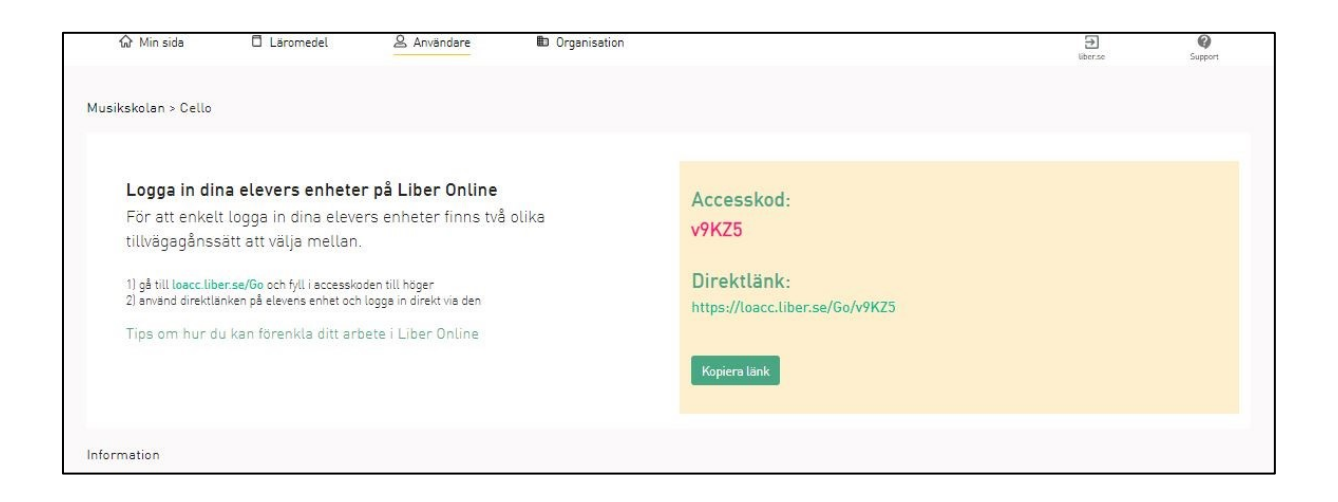

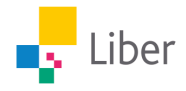

<u>Alternativ 1 - Logga in med Accesskod</u>

- 1. Kopiera accesskoden från fältet till höger (t.ex. v9KZ5)
- 2. Gå in på sidan <u>https://online.liber.se/Go</u>
- 3. Klistra in koden för att komma till sidan där eleven kan klicka in sig med sitt namn.

| Longa in enhet genom snabbkod |  |
|-------------------------------|--|
| Kartkad                       |  |
| Loggo in enhet                |  |
|                               |  |
|                               |  |

<u>Alternativ 2 – Logga in med Direktlänk</u>

- 1. Klicka på direktlänken (t.ex. <u>https://online.liber.se/Go/ v9KZ5</u>)
- 2. Logga in genom att klicka på elevens namn.

Tips! Lägg till länken som en ikon eller favorit på din elevs dator eller surfplatta så kommer eleven snabbt åt materialet själv.

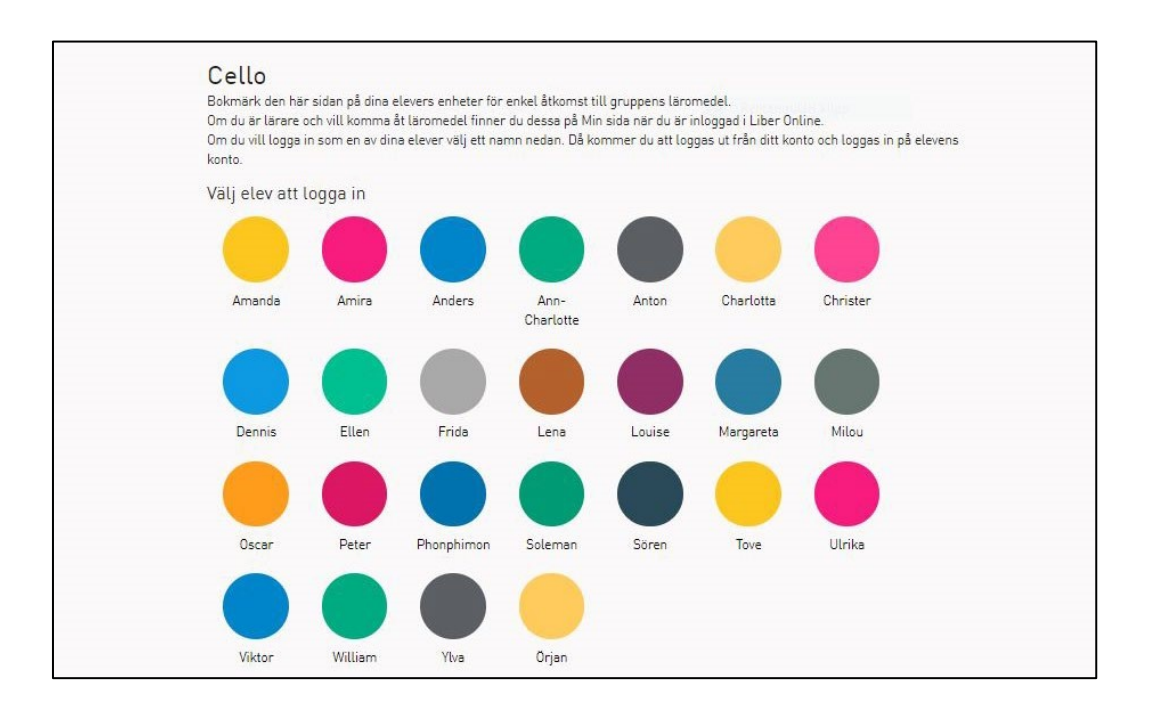

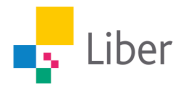

### Vi önskar er en riktigt bra start i era digitala läromedel!